## Para colocar ficheiros de resposta no Fórum

- 1 Aceder ao fórum, clicando, na página da disciplina, em FORUM (neste caso 1)
- 2- Quando se clica, aparece uma página como a que se vê abaixo, aí clica-se em responder

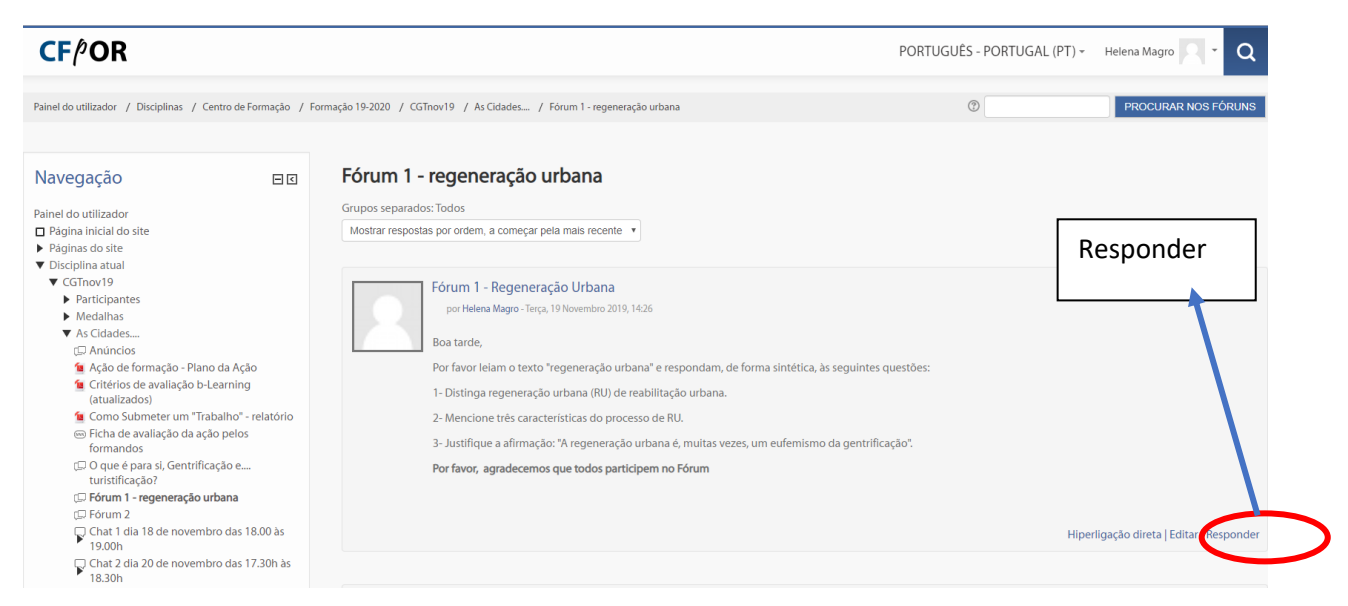

3 – Quando clica em Responder, surge uma nova página e ou se escreve diretamente no espaço - mensagem ou se coloca um ficheiro com a resposta

| ► TERRAMOTOURISM                                | Re Forum 1 - regeneração unhan por Delha matoras angunas, torno entre 2019, 1525       |
|-------------------------------------------------|----------------------------------------------------------------------------------------|
| Tópico 5     Tópico 5                           | Re: Fórum 1 - regeneração urbana por Manuela Soares - Segunda, 18 Novembro 2019, 21:43 |
| <ul> <li>Tópico 7</li> </ul>                    | Asua resposta                                                                          |
| <ul> <li>Tópico 8</li> <li>Tópico 9</li> </ul>  | An and the filment of an annual to share                                               |
| <ul> <li>Tópico 9</li> <li>Tópico 10</li> </ul> | Assunto* Re: Porum 1 - regeneração urbana                                              |
| <ul> <li>As minhas disciplinas</li> </ul>       | Mensagen* B 4. V B 7 E I P 22 E F fb                                                   |
|                                                 |                                                                                        |
| Administração EIR                               |                                                                                        |
|                                                 |                                                                                        |
| Administração do fórum     Editar configurações | Escrever                                                                               |
| Papéis atribuídos localmente                    |                                                                                        |
| Permissões                                      | aqui                                                                                   |
| Verificar permissões                            |                                                                                        |
| Registos de atividade                           |                                                                                        |
| Cópia de segurança                              |                                                                                        |
| Restaurar                                       |                                                                                        |
| <ul> <li>Modo de subscrição</li> </ul>          |                                                                                        |
| Mostrar/editar subscritores atuais              | Subscripto da discussão 🕐 😥                                                            |
| Assumir o papel de                              | Anexo (?) Tamanho máximo para nevos ficheiros Ilimitadojaj, námero máximo de anexos 9  |
| <ul> <li>Administração do Site</li> </ul>       |                                                                                        |
| PROCURAR                                        | > QL Advess                                                                            |
|                                                 | Arrastar ficheiro do computador para                                                   |
|                                                 | Artastal henerio do computador para                                                    |
|                                                 |                                                                                        |
|                                                 |                                                                                        |

3. 1. Ou clicar, no ícone que diz ficheiro e fazer upload do computador para aqui, como se fosse um anexo no email.

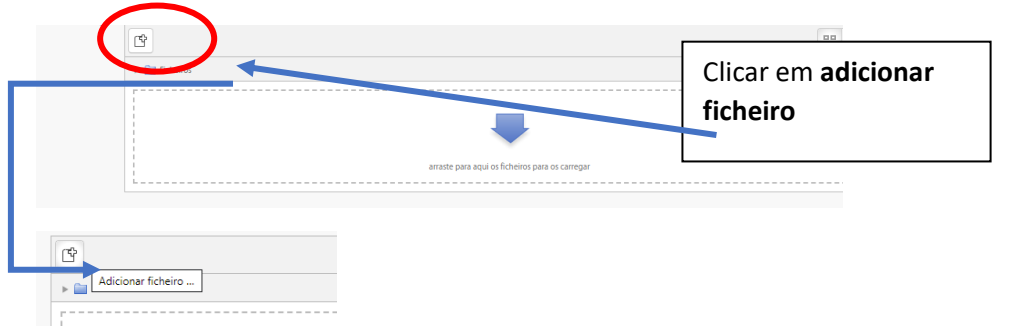

Nota importante: mesmo que coloque um ficheiro em anexo, tem de escrever qualquer coisa no espaço da mensagem, **por exemplo: a minha resposta está no ficheiro em anexo** 

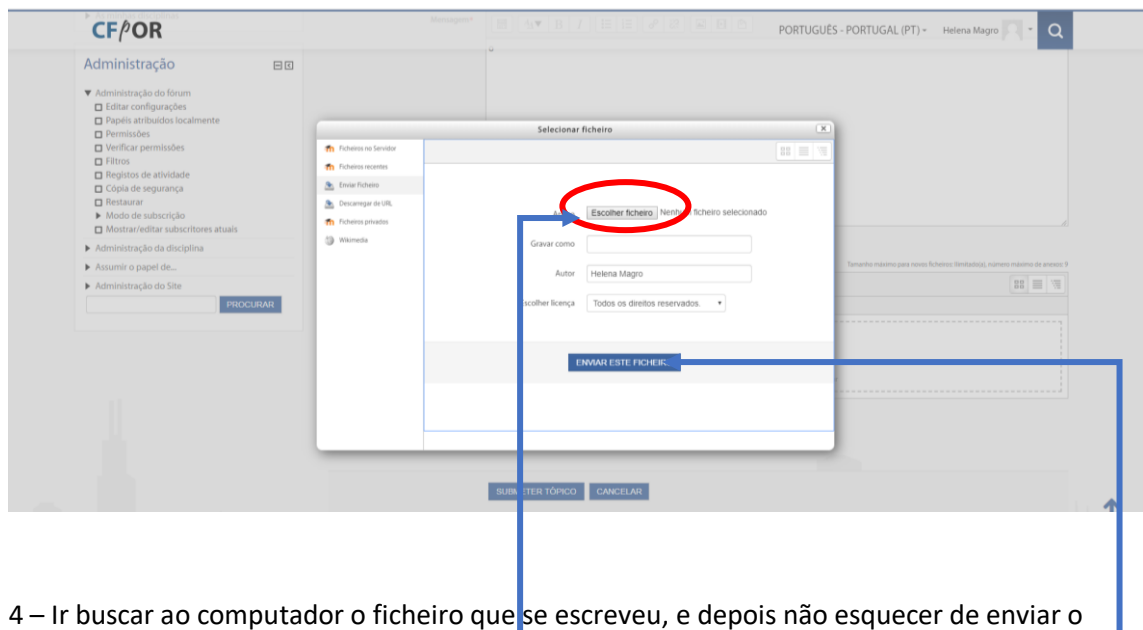

ficheiro, ao clicar aqui o ficheiro fica em anexo à mensagem da pessoa no fórum.